## Creating or Changing Reported Time as a Supervisor or Approver

## Navigation: Main Menu > Manager Self Service > Time Management > Report Time > Timesheet

Enter the search criteria most useful and click 'Get Employees;' the employee/s will populate in a list below the search fields. Search criteria: Time Reporter Group, Employee ID, Last Name or a combination.

|                           |                                       | Get Employees                                                                                                    |
|---------------------------|---------------------------------------|----------------------------------------------------------------------------------------------------|
| Selection Criterion Value |                                       |                                                                                                    |
|                           | Q                                     | Clear Criteria                                                                                                    |
|                           | Q                                     | Save Criteria                                                                                                    |
|                           | Q                                     |                                                                                                    |
|                           | Q                                     |                                                                                                    |
|                           | Q                                     |                                                                                                    |
|                           | Q                                     |                                                                                                    |
|                           | Selection Criterion Value           [ | Selection Criterion Value           Q           Q           Q           Q           Q           Q           Q           Q           Q           Q           Q           Q           Q           Q           Q           Q           Q           Q           Q           Q           Q           Q           Q           Q |

Select Employee to adjust reported time by clicking on the name hyperlink: This will bring up the employee's timesheet for the current pay period.

Review the dates to ensure time being added is for current pay period. Initial timesheet will be blank.

|               | View By<br>Date  | Calendar Pe<br>03/24/2024 | riod<br>¢   | Reported Hours C | .00         | Previous<br>Previous Er | Period Next Perio<br>nployee Next Emp | od<br>Ioyee |            |            |            |            |            |            |       |                     |
|---------------|------------------|---------------------------|-------------|------------------|-------------|-------------------------|---------------------------------------|-------------|------------|------------|------------|------------|------------|------------|-------|---------------------|
| From Sunday 0 | 3/24/2024 to Sat | turday 04/06/2            | 2024 ⑦      |                  |             |                         |                                       |             |            |            |            |            |            |            |       |                     |
| Su<br>3/2     | n 1<br>4         | Mon<br>3/25               | Tue<br>3/26 | Wed<br>3/27      | Thu<br>3/28 | Fri<br>3/29             | Sat<br>3/30                           | Sun<br>3/31 | Mon<br>4/1 | Tue<br>4/2 | Wed<br>4/3 | Thu<br>4/4 | Fri<br>4/5 | Sat<br>4/6 | Total | Time Reporting Code |
|               |                  |                           |             |                  |             |                         |                                       |             |            |            |            |            |            |            |       |                     |
|               |                  |                           |             |                  |             |                         |                                       |             |            |            |            |            |            |            |       |                     |
|               |                  |                           |             |                  |             |                         |                                       |             |            |            |            |            |            |            |       |                     |
| Subn          | it               |                           |             |                  |             |                         |                                       |             |            |            |            |            |            |            |       |                     |
|               |                  |                           |             |                  | _           |                         |                                       |             |            |            |            |            |            |            |       |                     |
| Reported Tin  | ne Status S      | ummary                    | Leave / Co  | mpensatory Time  | Exceptions  | <u>P</u> ayable Time    |                                       |             |            |            |            |            |            |            |       |                     |
| Reported Time | Status           |                           |             |                  |             |                         |                                       |             |            |            |            |            |            |            |       |                     |
| EF Q          |                  |                           |             |                  |             |                         |                                       | 1-1         | of 1 👻     |            |            |            |            |            |       |                     |
| Select        | Date             | Total                     | TRC         |                  | Description |                         |                                       | Comments    |            |            |            |            |            |            |       |                     |
|               |                  | 0.00000                   | þ           |                  |             |                         |                                       |             |            |            |            |            |            |            |       |                     |

Enter hours on timesheet, select time reporting code, accounting data, shift codes, etc. if applicable.

When timesheet has been updated correctly use the Submit button to commit the codes to the system. Message pop up will display with terms and conditions. Select Yes if hours are accurate are reported

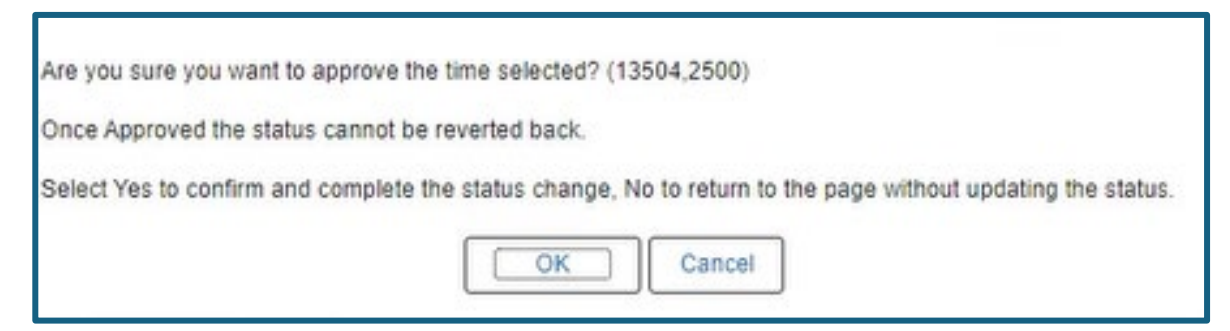

A submit confirmation will then pop up with detail on the time period submitted. Click Ok

|                  |      | Saving Page |
|------------------|------|-------------|
| Approve Confirma | tion |             |

From Sunday 04/07/2024 to Saturday 04/20/2024 C

Once hours have been submitted the hours are reported on the timesheet will show up. Enter a comment (See Entering Comment on a Timesheet Instructions if needed) as to why employee did not enter time themselves and notify the employee of changes made to the timesheet.

Notification to the employee can be done in several ways. To use the system notification, use Timesheet Change Notification button. See Timesheet Change Notification Instructions if required.

| Sun<br>4/7                                                                                                    |                                           | Mon<br>4/8                        | Tue<br>4/9               | Wed 4/10                   | Thu<br>4/11  | Fri<br>4/12                                               | Sat<br>4/13 | Sun<br>4/14 | Mon<br>4/15   |         |
|----------------------------------------------------------------------------------------------------|-------------------------------------------|-----------------------------------|--------------------------|----------------------------|--------------|-----------------------------------------------------------|-------------|-------------|---------------|---------|
|                                                                                                    |                                           | 1.00                              |                          |                            | 3.00         |                                                           |             |             |               |         |
|                                                                                                    |                                           | 9.00                              | 10.00                    |                            | 7.00         | 10.00                                                     |             |             | 10.00         |         |
|                                                                                                    |                                           |                                   |                          |                            |              |                                                           |             |             |               |         |
| Reported Time S                                                                                                    | ne Status<br>Status                       | Summary                           | Leave / C                | compensatory Time          | Exceptions E | 2ayable Time                                              |             |             | 1-10 0        | ef 10 🗸 |
| Reported Time S                                                                                                    | ne Status<br>Status<br>Date               | Summary<br>Reported Sta           | Leave / C<br>atus        | Compensatory Time<br>Total | Exceptions E | Payable Time<br>Description                               |             | Re          | 1-10 c        | if 10 🖌 |
| Reported Time S<br>Q<br>Select I                                                                                                    | ne Status<br>Status<br>Date<br>04/08/2024 | Summary Reported Sta              | Leave / C<br>atus        | Total                      | Exceptions E | Payable Time Description Annual/Vacation I                | eave        | R           | view Comments | f 10 🖌  |
| Reported Time S<br>Corted Time S<br>Select I<br>Corted Time S<br>Select I<br>Cortes S<br>Select I<br>Cortes S<br>Select I<br>Select I | ne Status<br>Status<br>Date<br>04/08/2024 | Summary Reported Sta Needs Approv | Leave / C<br>atus<br>val | Total                      | Exceptions E | Payable Time  Description  Annual Vacation I Hours Worked | eave        | Re          | view Comments | f 10 🖌  |

Reported Hours are ready for approval. See Approving Reported Time desk guide